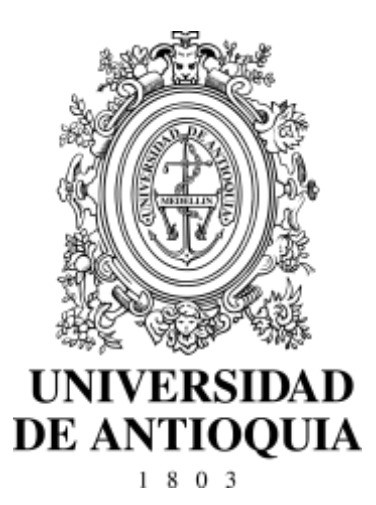

## Guía de inscripción para aspirantes al programa Preparatorio de Teatro-Medellín

Admisiones 2020/1

Vicerrectoría de Docencia

Departamento de Admisiones y Registro

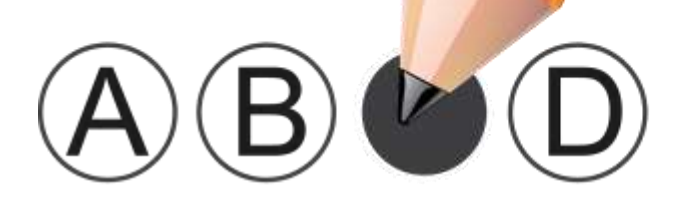

### Contenido

| 1ntroducción                      | l<br>3         |
|-----------------------------------|----------------|
| 2alendario                        | C<br><b>5</b>  |
| 3<br>uía de la prueba de admisión | G              |
| 4ago de derechos de inscripción   | P<br>9         |
| 5roceso de Inscripción            | P<br>12        |
| 6<br>bservaciones especiales      | 0<br><b>16</b> |
| 7                                 |                |
| 8. Informes                       |                |

l

L

l

1

T

T

I I I

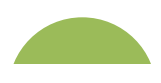

## 1. Introducción

Los programas de Arte Dramático y Licenciatura en Teatro están orientados a la formación de actores creadores, investigadores y pedagogos en teatro, capaces de reflexionar, incidir, transformar, y aportar, a nuestra realidad educativa, cultural, social, artística y teatral.

Nuestra formación está caracterizada por el desarrollo de las capacidades, habilidades y destrezas en los niveles intelectuales, sensibles, disciplinares, éticos y humanos para la formulación y realización de procesos y proyectos de creación escénica, educación artística, investigación, y gestión cultural.

El **PREPARATORIO DE TEATRO** es la prueba de selección y admisión de los aspirantes a los programas de pregrado de Teatro de la Universidad de Antioquia. Tiene la duración de un semestre académico durante el cual se realizan los cursos de Actuación, Expresión Corporal, Técnica Vocal, Música y Rítmica, Introducción al Arte y Fundamentos de Español.

El programa Preparatorio de Teatro tiene los siguientes objetivos:

a. Propiciar la definición vocacional de los estudiantes para adelantar estudios de Teatro.

b. Ofrecer elementos de formación e información básicos sobre artes escénicas.

c. Inducir en los estudiantes las conductas y la disciplina necesaria para emprender los estudios profesionales de Teatro.

Pág.

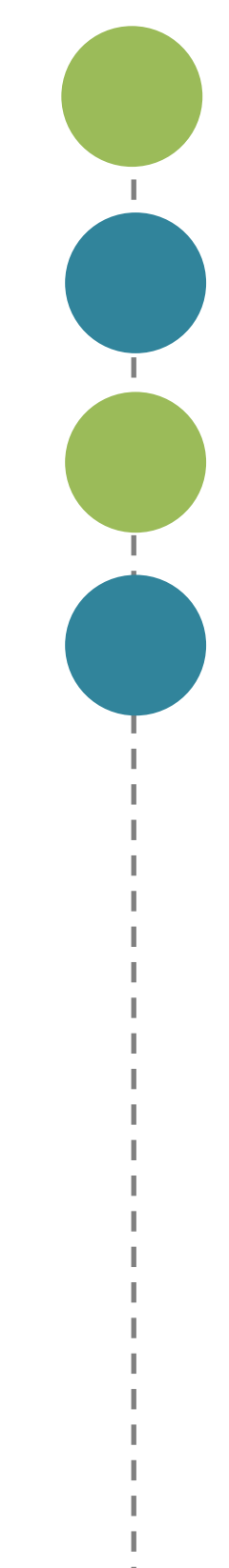

d. Seleccionar a los estudiantes de los pregrados de Teatro mediante la evaluación de las competencias básicas y específicas.

Esta guía contiene el procedimiento establecido para la inscripción e ingreso de los aspirantes al programa de Preparatorio de Teatro. Se recomienda leerla con la debida atención.

l

### 2. Calendario

Pago de derechos de inscripción: Del 16 de septiembre al 16 de octubre de 2019.

**Inscripciones:** Del 16 de septiembre al 18 de octubre de 2019. Debe descargar y diligenciar completamente el formulario de inscripción que aparece en la página web de la Facultad de Artes.

#### Prueba de admisión específica:

La prueba consta de varias evaluaciones que se desarrollarán durante los días miércoles 23, jueves 24 y viernes 25 de octubre de 2019.

Las pruebas específicas se realizarán los tres días en jornada continua (miércoles y jueves de las 8:00 a las 12:00 horas y de las 14:00 a las 18:00 horas, y el viernes de las 8:00 a las 13:00 horas). El punto de encuentro será el Hall del bloque 25, frente a la Decanatura de la Facultad de Artes, el día 23 de octubre a las 8:00 horas.

Publicación de resultados: 22 de noviembre de 2019 en la página: artes.udea.edu.co < Departamento de Artes Escénicas>

En el momento de realizar la inscripción por la web **debe imprimir y guardar la** "**constancia de inscripción**", esta le dará la certeza de que su inscripción quedó registrada en la base de datos y, sólo con ella, podrá realizar un reclamo posterior, en caso de ser necesario. Si usted no tiene su constancia de inscripción y no figura inscrito en las bases de datos, se entenderá que no realizó el proceso correctamente y que omitió algún paso o recomendación del proceso. L.

L

# 3. Guía de la prueba de admisión

La Universidad de Antioquia es una institución de educación superior sujeta a inspección y vigilancia por el Ministerio de Educación Nacional.

La prueba de admisión específica es el requisito de selección de los aspirantes para ingresar al **Preparatorio de Teatro**, programa adscrito al Departamento de Artes Escénicas de la Facultad de Artes de la Universidad de Antioquia. La prueba de admisión específica consta de una evaluación teórico-práctica en las áreas de: expresión corporal, técnica vocal, rítmica, actuación y compresión lectora. A continuación, se explicará cada una:

#### Prueba de expresión corporal:

Consiste en la elaboración de ejercicios con los que se evalúan las condiciones expresivas y corporales del aspirante a través de las capacidades físicas, la organicidad del movimiento, el tono del cuerpo y la acción–reacción. (Valor 20%)

#### Prueba de técnica vocal:

Consiste en la elaboración de ejercicios de voz y lectura para evaluar las condiciones articulares, los posibles vicios del lenguaje y la resonancia natural de la voz, además de la realización de un diagnóstico del estado del Tracto Superior Respiratorio. (Valor 20%)

L.

L

#### Prueba de rítmica:

Consiste en aproximar a los aspirantes a las técnicas y conceptos básicos de la Rítmica Corporal, tales como: la coordinación, la disociación, la concentración, la noción de pulso; entre otros, con el objetivo de inquirir las actitudes y aptitudes para el aprendizaje de esta disciplina, fundamental para el desarrollo de las habilidades corporales en la formación del actor. (Valor 20%)

#### Prueba de actuación:

Consiste en la presentación de un ejercicio escénico de carácter grupal con una duración de siete (7) minutos máximo, con los recursos textuales, escenográficos, lumínicos generales, sonoros, que el Departamento proponga para la realización del mismo. Para facilitar su presentación el Departamento de Artes Escénicas dotará sus aulas con ocho (8) reflectores, una (1) consola de luces, una (1) grabadora para CD, una (1) mesa y dos (2) sillas. (Valor 20%)

#### Prueba teórica:

Prueba de comprensión lectora y producción textual en la que se evalúan las competencias interpretativa, argumentativa y propositiva, a partir de la lectura de textos. (Valor 20%)

#### **3.1 Requerimientos generales:**

- El aspirante debe presentar todas las pruebas, ser puntual en el cumplimiento de la programación y tener ropa adecuada para la realización de los ejercicios correspondientes a cada una de las áreas.
- Traer lápiz #2 y borrador para la prueba teórica a realizarse el miércoles 23 de octubre de 2019.

L.

L

#### NOTA:

La prueba de actuación, de acuerdo a la definición enunciada, deberá ser preparada por los aspirantes durante el proceso de la prueba de admisión específica y presentada en las fechas acordadas. Los aspirantes deben presentarse en ropa de trabajo adecuada para las pruebas corporales. Para información adicional podrán llamar al 2195890.

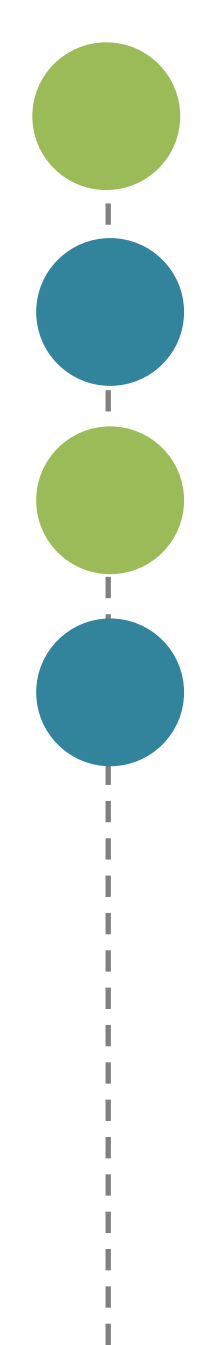

l

# 4. Pago de derechos de inscripción

- a. Ingrese a la página web http://www.udea.edu.co en el menú superior ingrese por Estudiar en la U de A> Quiero Estudiar en la UdeA> Pregrado. Allí diríjase a Pago e inscripción y seleccione el primer botón Preinscripción.
- b. Digite sus datos personales para diligenciar el formulario de pago.
- c. Seleccione el tipo de servicio INSCRIPCIÓN PREPARATORIO DE TEATRO 2020-1; éste tiene un costo de \$ 59.300.
- d. Presione el botón Guardar.
- e. Seleccione la forma de pago: Pagos electrónicos en línea o Formato de consignación.

#### Si eligió pago en línea:

- Seleccione el servicio que desee pagar y presione el botón Iniciar el pago.
- Seleccione "La franquicia" (medio de pago) y la entidad financiera.
- Ingrese los datos que su entidad financiera le exige para la realización de pago.

Pág.

L

L.

Ī

T

- Imprima y conserve su comprobante de pago (recuerde su número de referencia).
- Al realizar el pago, remítase nuevamente a la página web http://www.udea.edu.co en el menú superior ingrese por Estudiar en la U de A> Quiero Estudiar en la UdeA>Pregrado. Allí diríjase a Pago e inscripción y presione el botón Pago e inscripción.
- Digite el documento de identidad con el cual se registró para realizar el pago. El sistema le informará el estado de su servicio. Para continuar con su inscripción el estado debe ser PAGADO.
- Seleccione el servicio en estado PAGADO y presione el botón en la parte interior continuar inscripción para que diligencie el formulario de inscripción.

#### Si eligió pago por consignación:

- Imprima el formato de consignación (impresora láser) y diríjase a la entidad financiera donde realizará el pago (recuerde que su pago será reportado después de 48 horas. Luego debe regresar al sistema para realizar la inscripción).
- Al realizar el pago por consignación debe esperar 48 horas para terminar el proceso de inscripción ingresando nuevamente a la página http://www.udea.edu.co en el menú superior ingrese por Estudiar en la U de A> Quiero Estudiar en la UdeA> Pregrado. Allí diríjase a Pago e inscripción y presione el botón Pago e inscripción.

L.

- Digite el documento de identidad con el cual se registró para realizar el pago. El sistema le informará el estado de su servicio. Para poder continuar su inscripción el estado debe ser PAGADO.
- Seleccione el servicio en estado PAGADO y presione el botón en la parte interior continuar inscripción para que diligencie el formulario de inscripción.

Su inscripción solo quedará en firme cuando termine de diligenciar el formulario e imprima la constancia de inscripción, la cual es indispensable para cualquier reclamo posterior. Dicha constancia se puede consultar en la ruta http://www.udea.edu.co >Estudiar en la U de A> Quiero Estudiar en la UdeA> Pregrado y Pago e inscripción seleccionando la pestaña de Consulte Constancia y/o Credencial y digitando su documento de identidad.

f. En caso de que el aspirante abandone el procedimiento en alguna de sus etapas, podrá ingresar nuevamente a la web http://www.udea.edu.co > Estudiar en la U de A> Quiero Estudiar en la UdeA> Pregrado, luego a Pago e inscripción> Pago e inscripción y con el ingreso del documento de identidad se le mostrarán los servicios pendientes para continuar.

Pág.

L.

L

T

# 5. Proceso de Inscripción

Una vez realizado el pago, por uno de los dos métodos descritos anteriormente, 48 horas después si pago por consignación e inmediatamente si pago en línea, debe de ingresar por: <u>http://www.udea.edu.co</u>

- Estudiar en la U de A > Pregrado >Quiero Estudiar en la UdeA> Pregrado>>
  Pago e inscripción.
- Seleccione la pestaña "Pago e inscripción".
- Digite el documento de identidad con el cual se pagó.
- Seleccione el servicio que pagó cuyo estado debe ser "PAGADO" y luego presione el botón "Continuar Inscripción
- Diligencie el formulario de inscripción y dile la opción enviar.
- Imprima la constancia de inscripción y consérvela. Ésta le da la seguridad de que realmente quedó inscrito, será necesaria para cualquier reclamo posterior.

**NOTA**. El formulario está diseñado de tal manera que haya que escribir lo menos posible. Por tanto, en donde aparece la palabra "LISTAR", no es posible escribir. Al dar CLIC, aparecerá la lista de las opciones disponibles (programa, países, departamentos, municipios y colegios) y usted escogerá en cada caso la opción requerida. En cada lista aparecen los datos en orden alfabético.

L.

L

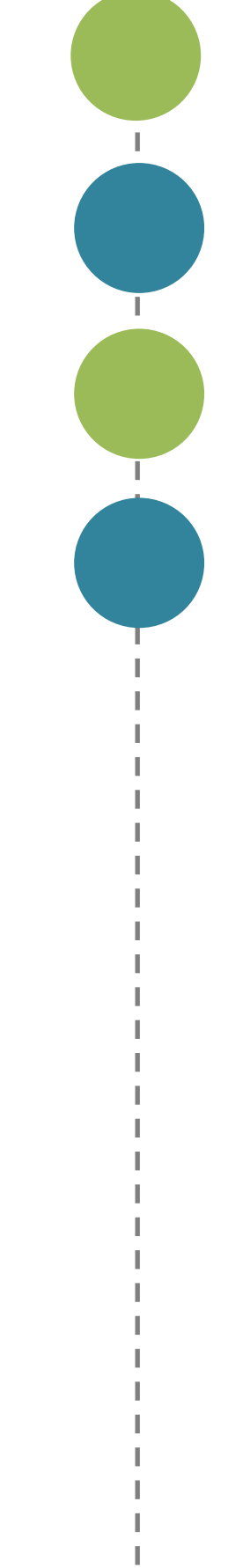

# 5.1. Instrucciones para diligenciar el formulario de inscripción

Para llenar los datos solicitados en el formulario de inscripción, proceda así:

- Programa al cual aspira: Haga clic sobre el nombre del programa al que usted se quiere presentar.
- <u>Número de documento de identidad</u>: Verifique que el número que usted escribió en pantalla corresponda con su documento de identidad. Si es necesario corrija.
- <u>Clase de documento</u>: Haga clic sobre la clase de documento (cédula de ciudadanía, cédula de extranjería o tarjeta de identidad). Recuerde que es necesario presentar el original del documento en las pruebas de admisión.
- <u>Apellidos y nombre</u>: Escriba su primer apellido y luego digite el segundo apellido, como figuran en su documento de identidad. Digite su primer nombre y luego el segundo, como figuran en su documento de identidad.
- <u>Lugar de nacimiento</u>: Seleccione el país, el departamento y el municipio de su nacimiento utilizando la opción de "LISTAR". Haga clic sobre el nombre del municipio de donde usted es oriundo.
- Fecha de nacimiento: Despliegue los formatos de la fecha (año-mes-día) y elija la indicada.
- <u>Lugar de residencia actual del aspirante</u>: Seleccione el país, el departamento y el municipio de su residencia utilizando la opción de "LISTAR". Haga clic sobre el nombre del municipio en el cual usted reside actualmente.
- <u>Especifique el tipo de dirección</u>: Coloque si su dirección corresponde al área rural o urbana.
- <u>Dirección completa</u>: Coloque su dirección actual indicando calle, carrera, circular, transversal, barrio, urbanización, edificio, bloque, apartamento, etc.
- <u>Teléfono</u>: Escriba su número telefónico (con extensión si lo tiene) y un número telefónico alterno (con extensión si lo tiene).
- <u>Celular</u>: Escriba su número celular.
- Estrato: Elija su estrato.
- <u>Dirección correo electrónico</u>: Es obligatorio tener dirección de correo electrónico, por favor escríbala. Si no la tiene, puede abrirla en uno de los servidores

gratuitos de internet como Gmail, Yahoo, Hotmail, entre otros. No utilice la dirección de correo electrónico de otras personas.

 <u>Institución que le otorga el título de secundaria</u>: Haga clic para listar en orden alfabético las instituciones educativas (con código ICFES) pertenecientes al municipio donde usted terminó la secundaria. Haga clic sobre el nombre del colegio que le otorgó el título de bachiller.

**NOTA.** Se recomienda consultar en el colegio el código asignado por el ICFES y verificarlo con el código que aparece al lado derecho del nombre del colegio, con el fin de garantizar que usted ingrese la información correcta. Si usted es admitido, debe presentar para la matrícula una copia del Acta de Grado.

- <u>Año del título</u>: Digite los cuatro números del año del título, como figuran en el Acta de Grado o el Diploma.
- <u>Inclusión</u>: Si pertenece a algún grupo étnico, marque la opción "si" y seleccione en el cuadro que se despliega el cabildo, comunidad u organización a la que pertenezca.
- <u>Género</u>: Elija su género femenino o masculino.
- <u>Código del Servicio Nacional de Pruebas</u>: (SNP). Digite las letras y los números correspondientes al código de su examen de Estado sin dejar espacios.

Si usted no tiene el código de su examen de Estado o al menos la citación para el caso de los estudiantes del grado once, no se puede inscribir.

La Universidad verificará ante el ICFES el código del examen de Estado de los aspirantes que sean admitidos. En caso de falsedad o inexactitud, la Universidad procederá a invalidar la admisión o la matrícula, sin perjuicio de la respectiva demanda penal.

¿Sufragó en las últimas elecciones?: Señale si sufragó o no en las últimas elecciones, teniendo en cuenta que, si señala "sí", debe poseer el original o copia del certificado electoral. Si usted señaló que "sí" sufragó y es aceptado,

L.

L

debe presentar el certificado electoral o copia del mismo con la papelería de liquidación de matrícula; de no hacerlo su admisión será anulada.

Estado Civil: despliegue la opción de estado civil y seleccione su estado correspondiente.

Información complementaria para el preparatorio de teatro

Otros estudios teatrales que ha cursado o títulos obtenidos en teatro. Describa sus estudios teatrales o títulos obtenidos:

- Descripción del estudio o título.
- Institución.
- Fecha de inicio.
- Fecha de finalización.

Ha pertenecido o pertenece a grupos de teatro:

- Nombre
- Breve descripción.

<u>Verificación de la información de la inscripción</u>: Valide las opciones siguientes que tienen asterisco para que pueda continuar con la inscripción. Cuando termine de llenar el formulario, haga clic en "ENVIAR" y espere que salga el informe de los datos procesados y revise cada uno de ellos. Si hay algún error haga clic en "CORREGIR" y proceda a hacer los cambios necesarios.

IMPORTANTE: Guarde su constancia de inscripción, documento que deberá presentar el día del examen.

L.

# 6. Observaciones especiales

- a. Lea cuidadosamente la información que se encuentra en los enlaces de esta página. Si después de estudiar detenidamente estos documentos tiene alguna inquietud, la puede dirigir al correo: departamentoescenicas@udea.edu.co gustosamente responderemos a sus preguntas.
- b. El correo electrónico es la vía de comunicación más eficiente. Utilice en el formulario una dirección de correo electrónico que revise constantemente y esté atento a las diferentes comunicaciones que enviaremos por este medio.

## 7. Inscripción para aspirantes extranjeros

Los aspirantes extranjeros que deseen ingresar a un programa de pregrado deben presentar, para la inscripción, certificación de las pruebas de estado de su país (previa consulta ante el ICFES que son homologables en Colombia) o las pruebas ICFES en Colombia. Cuando el aspirante sea admitido deberá presentar, con la documentación para establecer el valor de la factura del semestre, la convalidación del título de bachiller, que debe gestionar

L.

L

en el Ministerio de Educación en la ciudad de Bogotá, este último trámite le demora aproximadamente 2 meses, lo mismo que la visa de estudiante vigente.

Los aspirantes deben ingresar al portal del ICFES y verificar que pruebas son homologables en Colombia por el ICFES provenientes de país donde terminó el bachillerato. Si no tiene alguna de las pruebas que el ICFES homologa, le corresponderá presentar el ICFES este año y por lo tanto no podrá ser admitido hasta no cumplir con el requisito.

## 8. Informes

Departamento de Artes Escénicas de la Facultad de Artes Correo electrónico: <u>departamentoescenicas@udea.edu.co</u> Página Web: <u>artes.udea.edu.co</u> Dirección: Calle 67 Nº 53 – 108 (Bloque 25-103) Teléfono: 2195890 Conmutador general de la Universidad de Antioquia: 2198332 Admisiones y Registro: 2195134 ó 2195116 Conmutador general de la Universidad de Antioquia: 219 83 32 Admisiones y Registro 2195134 o 2195116

VIGILADA MINEDUCACIÓN

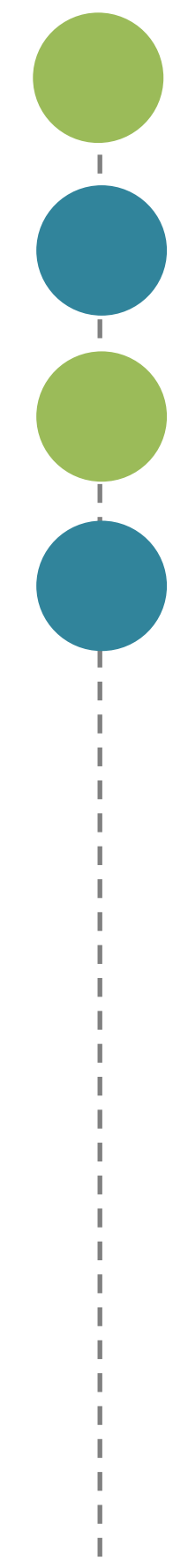